2023年6月吉日

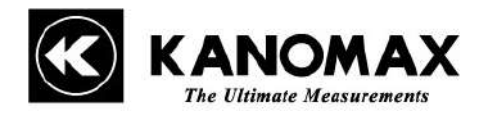

お客様各位

日本カノマックス株式会社 環境計測事業部

## Model6720 用プリンターの MAC アドレス確認方法のご案内

拝啓

貴社ますますご盛栄のこととお慶び申し上げます。平素は格別のご高配を賜り、厚く御礼申し上げます。

この度は、キャプチャーフード風量計 Model6720(以下、本機)、及び、専用プリンターをご購入いただき、誠にありがとうございます。本機はプリンターと Bluetooth で接続しますので、はじめて使用される際に以下の方法でプリンターの Bluetooth MAC アドレスを確認し、本機取扱説明書 P.16「5.2.4 プリンター接続」に記載の手順に従って設定してください。

## MAC アドレス確認方法

- 1. プリンターの電源が入っていることを確認します。
- 2. ロール紙カバーを開けます。
- 3. ロール紙をセットします。

4. ロール紙カバーを開けた状態で、ブザーが鳴動するまで紙送りボタンを長 押し(約1秒)して、離します。

5. ロール紙カバーを閉じます。

"Next Action" と先頭に書かれたガイダンスが印刷されます。 6. 紙送りボタンを、1回(印刷されたステータスシートの左側にある数字の回数)だけ短押し(1秒 未満)した後、長押し(1秒以上)します。

ステータスシートの印刷が開始されます。印刷終了後、通常モードに戻り ます。"BD\_ADDR : "項に記載された 12 桁の文字を Model6720 の Bluetooth MAC アドレスに入力してください。

ご不明な点がごさいましたら、下記までご連絡頂けましたら幸いです。

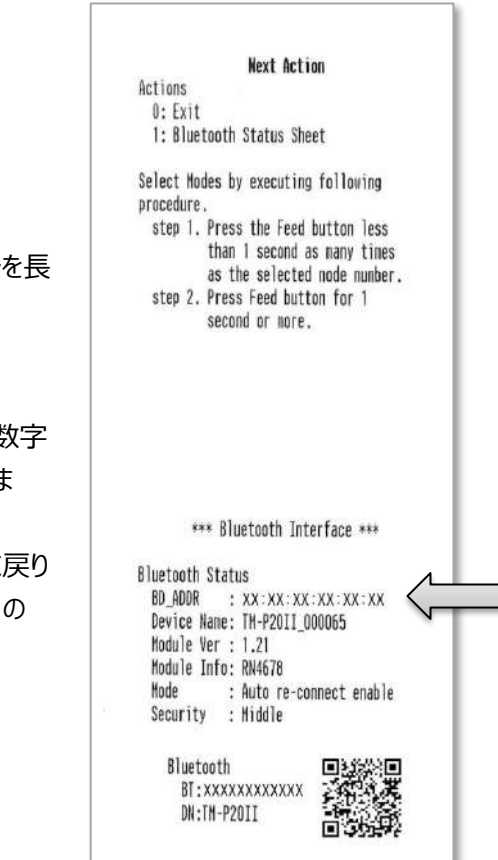

製品に関するお問い合わせ先

【フリーダイヤル】0120-009-750

E-Mail : environment@kanomax.co.jp